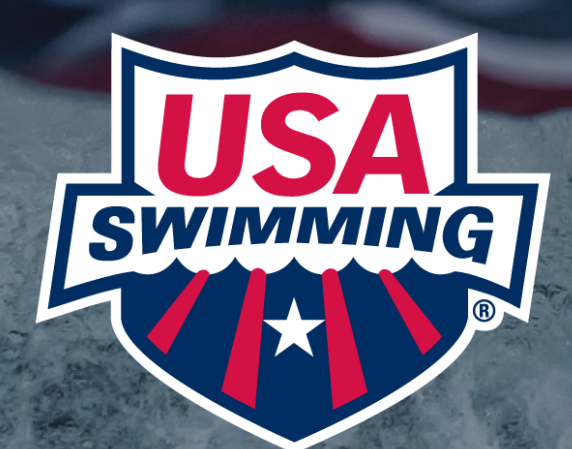

# MEMBER SELF-RENEWAL GUIDE

AVAILABLE FOR MEMBERS AFTER SEPT 1, 2023

# MEMBERSHIP SELF RENEWAL FOR 2023-2024

## **STEP 1:** Log into your account at <u>hub.usaswimming.org</u>

# LOGIN

Please login with your username and password.

(Note that usernames created on our old system before Sept 1, 2022 will no longer work. Click "Create a Login" below if you need a new account)

| Username:       |                 |                |
|-----------------|-----------------|----------------|
| YourUsername    |                 |                |
| Password:       |                 |                |
| ••••••          |                 | Ø              |
| LOGIN           |                 |                |
| FORGOT USERNAME | FORGOT PASSWORD | CREATE A LOGIN |

**STEP 2**: If you or any members connected to your account are eligible for one-button renewals, you will see a red 'Renew Memberships' button at the bottom of the 'My Family' section of your Member Dashboard.

|                | EVENTS & TICKETS FIND A SWIM TEAM & LESSONS SWIM SHOP Welcome Swim Settings Logout                                                                                                    |
|----------------|----------------------------------------------------------------------------------------------------|
|                | Members Education Competition Help                                                                                                    |
| SP Swim Parent |                                                                                                    |
| <b>▶</b>       | My Family <ul> <li>(Login accounts can be created for 8-17 year old family members)</li> <li>Athlete</li> <li>WEW</li> <li>Member ID:</li> <li>RENEW MEMBERSHIPS</li> <li>VIEW</li> </ul> |
|                | My Account<br>General Info Contacts Photos<br>Groups                                                                                                    |
|                |                                                                                                    |

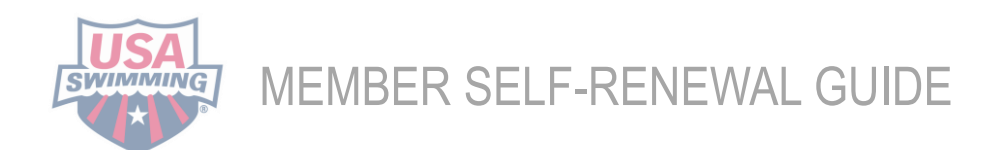

**STEP 3:** Click the 'Renew Memberships' button. A pop-up window will display a table with everyone who is eligible for renewal. If a member is eligible for multiple renewals (e.g., Athlete, Official, Coach, etc.), each renewal option will have its own line in the table. You may choose to renew more than one membership per member, if applicable.

**STEP 4**: Read through the information in the pop-up window carefully.

| Select Memberships to Renew                                                             |                                                                                                    |                                                                                                    |                                                   | ۵                                |          |
|-----------------------------------------------------------------------------------------|----------------------------------------------------------------------------------------------------|----------------------------------------------------------------------------------------------------|---------------------------------------------------|----------------------------------|----------|
| If you want to renew a mem<br>A 'Team is Renewing' messa<br>no further action is needed | bership with a different team than the one you see listed belo<br>age and a disabled checkbox in the 'Select' column below indic<br>at this time. Please contact your team with any questions. | w, contact the new team for a link to their<br>cate that the team has opted to handle ren               | registration page.<br>ewing the membership themse | lves. For these memberships,     |          |
| A 'Change Member Type' bu<br>member type, click the 'Cha                                | itton in the 'Select' column below indicates that the members<br>ange Member Type' button and select the member type you'd                                                                     | hip can be renewed as a different member<br>like to renew as from the dropdown.                         | type. To change the renewal m                     | embership to a different         |          |
| Is a renewal membership yo<br>not listed, use the 'Add Fam                              | ou were expecting to see not appearing below? Check the 'My<br>ily Member' button to add them to your account.                                                                                 | Family' section of your dashboard to ensu                                                               | re that the member is associate                   | d with your account. If they are |          |
| IMPORTANT: If a member is miss<br>registration page. On the team's                      | sing required information, you will not see their renewal membership(s) be<br>registration page, you will need to scroll down to the 'Create New Member                                        | low. To be able to register a member with missing<br>ships' section and click on the 'Add a New Member' | required information, please contact y<br>button. | our team for a link to their     |          |
| NAME                                                                                    | COMP. CATEGORY BIRTH DATE TEAM NAME                                                                                                    | PRIOR MEMBERSHIP (EXPIRES)                                                                              | RENEWAL MEMBERSHIP (EXPIRES)                      | SELECT                           |          |
| Wilson                                                                                  | Male                                                                                                    | Eley Athlete (12/21/2022)                                                                               | Dromium Athlata (12/2) (2022)                     | Team is Renewing                 |          |
| witson                                                                                  | mate                                                                                                    | Flex Athlete (12/31/2022)                                                                               | Premium Atmete (12/31/2023)                       | CHANGE MEMBER TYPE               |          |
| Alexandra                                                                               | Female                                                                                                    | Coach (12/31/2022)                                                                                      | Coach (12/31/2023)                                |                                  |          |
| Juliana                                                                                 | Female                                                                                                    | Premium Athlete (12/31/2022)                                                                            | Premium Athlete (12/31/2023)                      |                                  |          |
|                                                                                         |                                                                                                    |                                                                                                    |                                                   |                                  |          |
| Robert                                                                                  | Male                                                                                                    | Premium Athlete (09/18/2022)                                                                            | Premium Athlete (12/31/2023)                      | CHANGE MEMBER TYPE               |          |
| Christopher "Chris"                                                                     | Male                                                                                                    | Official (12/31/2022)                                                                                   | Official (12/31/2023)                             |                                  |          |
| Christopher "Chris"                                                                     | Male                                                                                                    | Other (12/31/2022)                                                                                      | Other (12/31/2023)                                |                                  |          |
|                                                                                         |                                                                                                    |                                                                                                    |                                                   | CHANGE MEMBER TYPE               |          |
| SELECT ALL RESULTS                                                                      | UNSELECT ALL RESULTS                                                                                                    |                                                                                                    |                                                   |                                  |          |
| RENEW                                                                                   | CANCEL                                                                                                    |                                                                                                    |                                                   |                                  |          |
|                                                                                         |                                                                                                    |                                                                                                    |                                                   |                                  |          |
|                                                                                         |                                                                                                    |                                                                                                    |                                                   | MEMBER                           | SELF-REI |

**STEP 5**: Click the checkbox in the 'Select' column for each of the memberships you want to renew.

NOTE: A 'Change Member Type' button in the 'Select' column indicates that the membership can be renewed as a different member type. An example of this would be renewing a Flex membership to a Premium membership. To change the renewal membership to a different member type, click the 'Change Member Type' button, select the member type you'd like to renew as from the dropdown, and click 'Save.'

| elected Member     |                                                |   |
|--------------------|------------------------------------------------|---|
| ior Membership (E  | <b>xpires):</b> Premium Athlete (12/31/2022)   |   |
| newal Membership   | <b>(Expires):</b> Premium Athlete (12/31/2023) |   |
| nange Renewal Merr | iber Type To*                                  |   |
| Premium Athlete    |                                                | ~ |

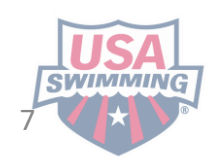

**STEP 6:** Once you've made your selections, click the red "Renew" button. The renewal(s) you've selected will be added to your cart, and the membership information for each renewing member will be displayed.

### Select Memberships to Renew

If you want to renew a membership with a different team than the one you see listed below, contact the new team for a link to their registration page.

A 'Team is Renewing' message and a disabled checkbox in the 'Select' column below indicate that the team has opted to handle renewing the membership themselves. For these memberships, no further action is needed at this time. Please contact your team with any questions.

A 'Change Member Type' button in the 'Select' column below indicates that the membership can be renewed as a different member type. To change the renewal membership to a different member type, click the 'Change Member Type' button and select the member type you'd like to renew as from the dropdown.

Is a renewal membership you were expecting to see not appearing below? Check the 'My Family' section of your dashboard to ensure that the member is associated with your account. If they are not listed, use the 'Add Family Member' button to add them to your account.

IMPORTANT: If a member is missing required information, you will not see their renewal membership(s) below. To be able to register a member with missing required information, please contact your team for a link to their registration page. On the team's registration page, you will need to scroll down to the 'Create New Memberships' section and click on the 'Add a New Member' button.

| NAME               | COMP. CATEGORY  | BIRTH DATE | TEAM NAME | PRIOR MEMBERSHIP (EXPIRES) | RENEWAL MEMBERSHIP (EXPIRES) | SELECT              |
|--------------------|-----------------|------------|-----------|----------------------------|------------------------------|---------------------|
|                    |                 |            |           |                            | <b>D</b>                     | <ul><li>✓</li></ul> |
| Male               |                 | 02/18/2004 |           | Premium Athlete 12/31/2023 | Premium Athlete 12/31/2024   | CHANGE MEMBER TYPE  |
| SELECT ALL RESULTS | UNSELECT ALL RE | SULTS      |           |                            |                              |                     |
| RENEW              | CANCEL          |            |           |                            |                              |                     |

**STEP 7:** Click 'Continue' to proceed to the checkout and pay for your renewal(s).

| Renewed Memberships |                |            |           |                    | ×          |
|---------------------|----------------|------------|-----------|--------------------|------------|
| NAME                | COMP. CATEGORY | BIRTH DATE | TEAM NAME | RENEWED MEMBERSHIP | EXPIRES    |
|                     | Male           | 02/18/2004 |           | Premium Athlete    | 12/31/2023 |
| CONTINUE            |                |            |           |                    |            |

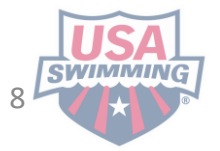

×

MEMBER SELF-RENEWAL GUIDE

## STEP 8: Review the items in your shopping cart and click 'Check Out.

**Shopping Cart** ITEM AMOUNT 俞 Premium Athlete Pay for this later ^ \$85.00 USA Swimming Membership Fee \$68.00 LSC Membership Fee \$17.00 Subtotal: \$85.00 Optional **Donate to the USA Swimming Foundation** 0.00 Help save lives and build champions. Cover the \$2.85 Credit Card Transaction Fee? You have the option to help USA Swimming cover the cost of your credit card transaction fee. Note: USA Swimming cannot accept transaction fee contributions if you are paying by e-check or debit card; only opt to cover the transaction fee if you are paying by credit card. If you also elected to donate to the USA Swimming Foundation, that transaction fee is included below. \$0.00 No × Total: \$85.00 CHECK OUT

**STEP 9: FINAL STEP!** To complete the payment process, enter the payment information and click 'Pay.' Member will receive confirmation email of payment and renewal.

### **Shopping Cart**

#### Return to List of Items

Your purchase may take up to two minutes to complete. Please do not reload the page or navigate to another window while your purchase is being processed. If you have begun a payment process by clicking "Process Payment" and you lose connection or are unsure if the payment was successful for any reason, please reach out to support@usaswimming.org to check if your payment has gone through before making any new payment attempts.

| Card number         |          | Expiration | CVC    |             |
|---------------------|----------|------------|--------|-------------|
| 1234 5678 9123 4567 | VISA 🚺 🔛 | 05 / 25    | 515    |             |
| Country             |          | ZIP        |        |             |
| United States       | ~        | 01886      |        |             |
|                     |          | ſ          | CANCEL | PAY \$85.00 |

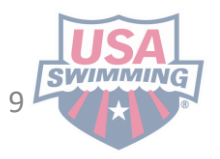

MEMBER SELF-RENEWAL GUIDE

# HOW TO RENEW BUT ALSO TRANSFER CLUBS

Only current members are eligible for a transfer.

If the member is expired from 2022-2023, they will need to use the 2023-2024 OMR link from the new club they will be joining, but not create a new account.

STEP 1: The member gets the new 2023-2024 OMR link from the club

**STEP 2:** Log into your account at <u>hub.usaswimming.org</u>

### LOGIN

Please login with your username and password.

(Note that usernames created on our old system before Sept 1, 2022 will no longer work. Click "Create a Login" below if you need a new account)

| sername:        |                                |
|-----------------|--------------------------------|
| /ourUsername    |                                |
| assword:        |                                |
| ******          | Ø                              |
| LOGIN           |                                |
| FORGOT USERNAME | FORGOT PASSWORD CREATE A LOGIN |

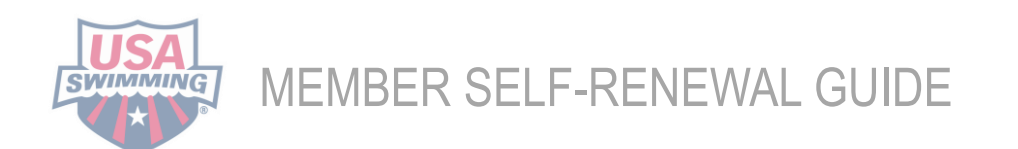

**STEP 3**: After Sept 1, 2023, use the new team's 2023-2024 Online Member Registration (OMR) link to renew. (Reach out to your new team you are transferring to, if you do not have this link) Enter the OMR link into your browser search bar and press 'Enter.' **DO NOT CREATE A NEW ACCOUNT.** 

**STEP 4**: In the Renew Eligible Memberships box, select the members you would like to renew with the new team by clicking the checkbox in the 'Select' column.

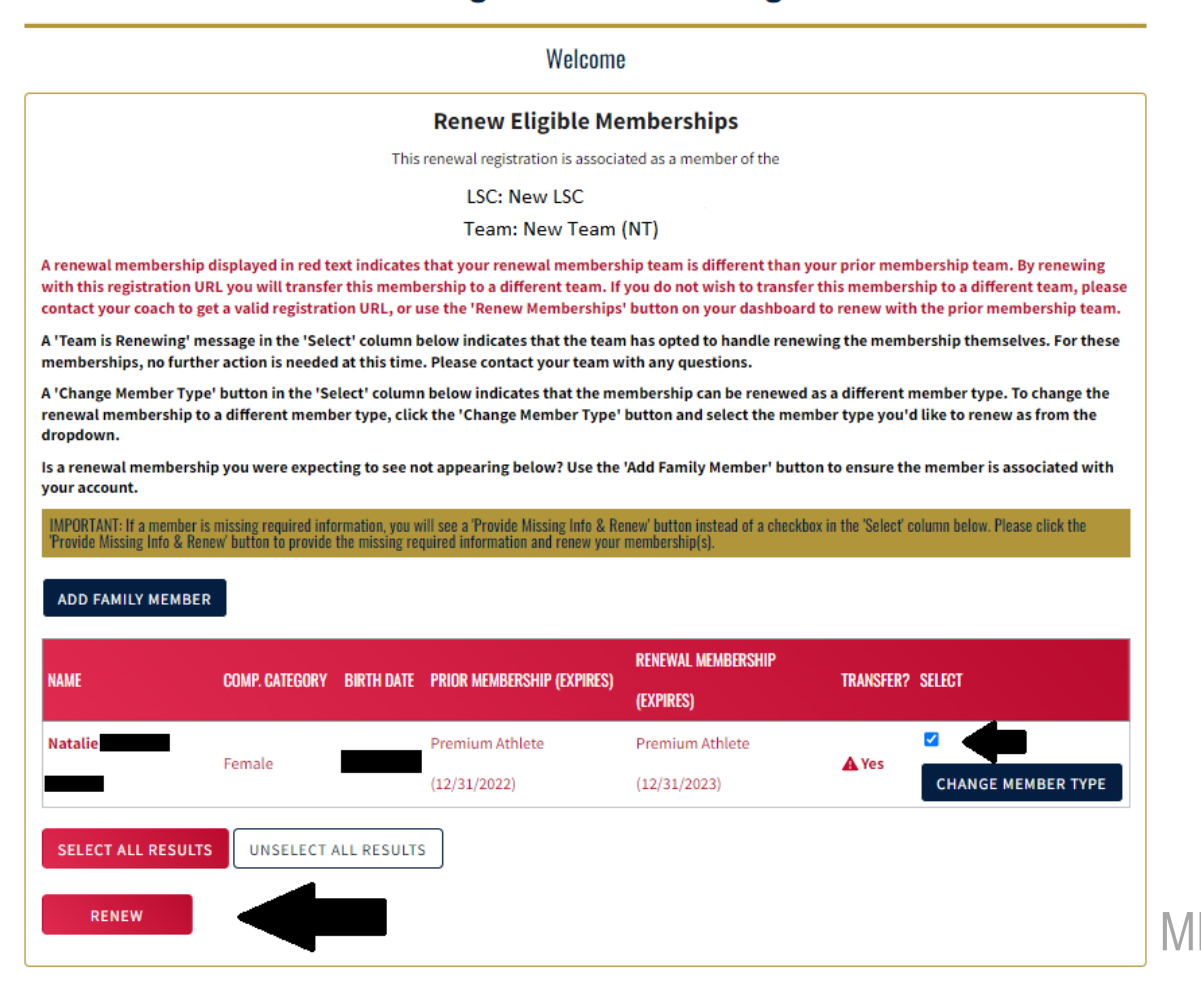

### **USA Swimming Online Member Registration**

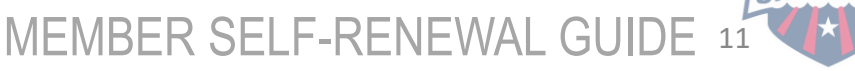

**STEP 5:** A confirmation box will appear with the renewal information. Review the information and then click 'Continue.'

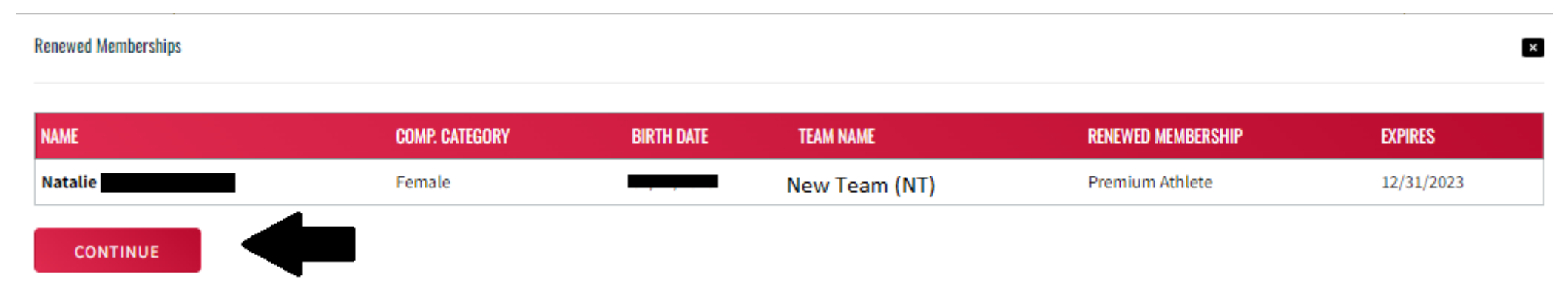

### **STEP 6**: You will be taken to the Shopping Cart. Review the information and then click 'Check Out.'

**Shopping Cart** 

| ITEM                                                                                 |                    |   |           | AMOUNT  |
|--------------------------------------------------------------------------------------|--------------------|---|-----------|---------|
| Natalie Premium Athlete                                                              | Pay for this later | ^ | Ō         | \$80.00 |
| USA Swimming Membership Fee                                                          |                    |   |           | \$68.00 |
| LSC Membership Fee                                                                   |                    |   |           | \$12.00 |
|                                                                                      |                    |   | Subtotal: | \$80.00 |
| Optional                                                                             |                    |   |           |         |
| <b>Donate to the USA Swimming Foundation</b><br>Help save lives and build champions. |                    |   |           | 0.00    |

#### Cover the \$2.70 Credit Card Transaction Fee?

You have the option to help USA Swimming cover the cost of your credit card transaction fee. Note: USA Swimming cannot accept transaction fee contributions if you are paying by e-check or debit card; only opt to cover the transaction fee if you are paying by credit card. If you also elected to donate to the USA Swimming Foundation, that transaction fee is included below.

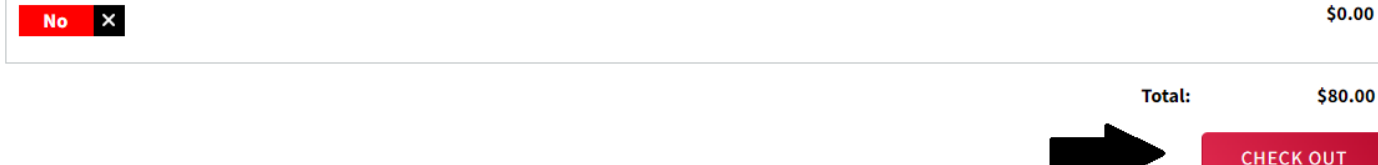

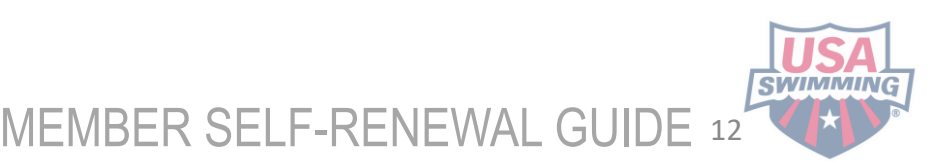

**STEP 7: FINAL STEP!** To complete the payment process, enter the payment information and click 'Pay.' Member will receive confirmation email of payment and renewal.

# **Shopping Cart**

### Return to List of Items

Your purchase may take up to two minutes to complete. Please do not reload the page or navigate to another window while your purchase is being processed. If you have begun a payment process by clicking "Process Payment" and you lose connection or are unsure if the payment was successful for any reason, please reach out to support@usaswimming.org to check if your payment has gone through before making any new payment attempts.

| Card number         |            | Expiration | CVC    |             |
|---------------------|------------|------------|--------|-------------|
| 1234 5678 9123 4567 | IISA 🚺 📆 🏧 | 05 / 25    | 515    |             |
| Country             |            | ZIP        |        |             |
| United States       | ~          | 01886      |        |             |
|                     |            |            | CANCEL | PAY \$85.00 |

**REMINDER**: USA Swimming will communicate to your members who renewed, that they still need to be in good standing if an athlete over 18, coach, official or administrator. They still need to complete annual requirements to attend practice and competition. It would be helpful for clubs to remind them as well.

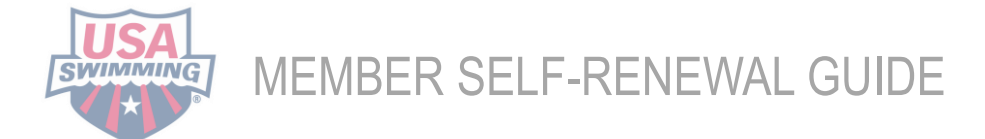